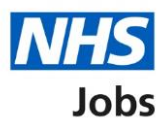

# How to apply for a job in NHS Jobs user guide – Add further information

This guide gives you instructions for how to add further information the employer needs from you for your application in NHS Jobs.

You'll need to add the following information to complete your application:

- unspent criminal convictions and cautions
- fitness to practise information

The employer may add pre-application, further information, and fitness to practise questions depending on the role.

If you've previously applied for a role and saved your application information, you can use this to apply.

If you have any draft applications, you can view this information to help you with your most recent application.

If you save your application information, you can use it to apply for other roles and any previous information will be replaced.

### Contents

| How to apply for a job in NHS Jobs user guide - Add further information                                  | <u> 1</u> |
|----------------------------------------------------------------------------------------------------|-----------|
| Unspent criminal convictions and cautions                                                                | <u> 3</u> |
| Further information the employer needs from you                                                          | 4         |
| Do you have any unspent convictions?                                                                     | 5         |
| When do you want to tell the employer about your unspent convictions?                                    | <u> 6</u> |
| Details of your unspent convictions                                                                      | 7         |
| Do you have any unspent cautions?                                                                        | 8         |
| When do you want to tell the employer about your unspent cautions?                                       | 9         |
| Details of your unspent cautions                                                                         | <u>10</u> |
| What information you might have to tell the employer                                                     | <u>11</u> |
| Do you have any convictions that are not protected?                                                      | <u>12</u> |
| When do you want to tell the employer about your convictions that are not protected?                     | <u>13</u> |
| Details of your convictions that are not protected                                                       | <u>14</u> |
| Do you have any cautions, reprimands or final warnings that are not protected?                           | <u>15</u> |
| When do you want to tell the employer about your cautions, reprimands and final warnin                   | <u>gs</u> |
| that are not protected?                                                                                  | <u>16</u> |
| Details of your cautions, reprimands and final warnings that are not protected                           | <u>17</u> |
| Check and save your answers about your unspent convictions and cautions                                  | <u>18</u> |
| Application task list                                                                                    | <u>20</u> |
| Fitness to practise investigations and proceedings                                                       | <u>22</u> |
| Are you currently subject to a fitness to practise investigation or any proceedings by a                 |           |
| regulatory or licensing body?                                                                            | <u>23</u> |
| Tell the employer about your fitness to practise case                                                    | <u>24</u> |
| Do any of these statements apply to your healthcare work history?                                        | <u>25</u> |
| Tell the employer about your case                                                                        | <u>26</u> |
| Have you ever had any restrictions placed on your clinical practise as part of the revalidation process? | <u>27</u> |
| Tell the employer about your restrictions                                                                | <u>28</u> |
| Check and save your fitness to practise answers                                                          | <u>29</u> |
| Application task list                                                                                    | <u>30</u> |

### **Unspent criminal convictions and cautions**

This page gives you instructions for how to add your unspent criminal convictions and cautions.

**Important:** The sections of your task list will show statuses of 'Not started', 'Started' and 'Completed', depending on the tasks you've completed. You can't send a job application until all sections are completed.

If the employer has included any additional job specific questions, go to the Medical, Dental, Nursing and Driving user guide or videos from the 'Apply for a job' box on the <u>'Help and support for applicants'</u> webpage.

To add your unspent criminal convictions and cautions, complete the following steps:

1. Select the 'Unspent criminal convictions and cautions' link.

| BETA       Your feedback will help us to improve this service.         BETA       Your feedback will help us to improve this service.         NHS BSA Training       Administrator application         Application incomplete       You have completed 10 of 14 sections.         Add your personal details       COMPLETED         Contact details       COMPLETED         Add your right to work status       COMPLETED         Rightto work       COMPLETED         Add your qualifications, training and job history       View the job advert (opens in new tab)         Add your supporting evidence       COMPLETED         Essential and desirable criteria       COMPLETED         Add further information the employer needs from you         Medical qualifications and details       COMPLETED         Nursing qualifications and details       COMPLETED         Nursing qualifications and details       COMPLETED         Nursing qualifications and details       COMPLETED         Nursing qualifications and details       COMPLETED         Nursing qualifications and details       COMPLETED         Nursing qualifications and details       COMPLETED         Nursing qualifications and details       COMPLETED         Nursing qualifications and details       COMPLETED         Nursing qualifications and det | NHS Jobs                                                                                                    | Sign o                                                                                                    |
|----------------------------------------------------------------------------------------------------|----------------------------------------------------------------------------------------------------|----------------------------------------------------------------------------------------------------|
| Pera       Your feedback will help us to improve this service.         NHS BSA Training         Addministrator application         Application incomplete         You have completed 10 of 14 sections.         Add your personal details       Job details         Contact details       convertere         Add your right to work status       Closing date<br>30 January 2022         Add your right to work status       View the job advert (opens in<br>new tab)         Add your qualifications, training and job history       View the job advert (opens in<br>new tab)         Qualifications       comPleteD         Training       comPleteD         Training       coMPleteD         Add your supporting evidence       comPleteD         Essential and desirable criteria       coMPleteD         Add further information the employer needs from you       Medical qualifications and details         Medical qualifications and details       coMPleteD         Partal gualifications and details       coMPleteD         Partal gualifications and details       coMPleteD         Partal gualifications and details       coMPleteD         Partal gualifications and details       coMPleteD         Partal gualifications and details       coMPleteD         Partal gualifications and details       coMPlet         |                                                                                                    | English <sup> </sup> <u>Cymra</u>                                                                                                    |
| NHS BSA Training         Administrator application         Application incomplete         You have completed 10 of 14 sections.         Add your personal details       Job details         Contact details       COMPLETED         So chact details       COMPLETED         Add your right to work status       COMPLETED         Bight to work       COMPLETED         View the job advert (oppens in new tab)         Right to work       COMPLETED         View the job advert (oppens in new tab)         Qualifications, training and job history         Qualifications       COMPLETED         You supporting evidence       COMPLETED         Add your supporting evidence       COMPLETED         Add further information the employer needs from you       Medical qualifications and details         CompleteTD       CompletETD         Patial qualifications and details       COMPLETED         Patial qualifications and details       COMPLETED         Patial qualifications and details       COMPLETED         Patial qualifications and details       COMPLETED         Patial qualifications and details       COMPLETED         Patial qualifications and details       COMPLETED         Patial qualifications and details       COMPLETED     <                                                                  | BETA Your feedback will help us to improve this service.                                                                                                    |                                                                                                    |
| Add your personal details       CoMPLETED       Closing date 30 January 2022         Contact details       COMPLETED       Comments         Add your right to work status       CoMPLETED       View the job advert (opens in new tab)         Right to work       COMPLETED       View the job advert (opens in new tab)         Add your qualifications, training and job history       CoMPLETED         Qualifications       COMPLETED         Itaining       COMPLETED         Add your supporting evidence       CoMPLETED         Add further information the employer new brow poulifications and details       COMPLETED         Medical qualifications and details       COMPLETED         Medical qualifications and details       COMPLETED         Musing qualifications and details       COMPLETED         Musing qualifications and details       COMPLETED         Musing qualifications and details       COMPLETED         Musing qualifications and details       COMPLETED         Musing qualifications and details       COMPLETED         Musing qualifications and details       COMPLETED         Musing qualifications and details       COMPLETED         Musing qualifications and details       COMPLETED         Musing qualifications and details       COMPLETED         Musing qualifications           | NHS BSA Training<br>Administrator application<br>Application incomplete<br>You have completed 10 of 14 sections.                                                                                                    |                                                                                                    |
| Contact details       COMPLETED       Closing date<br>30 January 2022         Add your right to work status       Job reference number<br>T1111-22-5995         Right to work       COMPLETED         Add your qualifications, training and job history       View the job advert (opens in<br>new tab)         Qualifications       COMPLETED         Training       COMPLETED         Job history       COMPLETED         Add your supporting evidence       COMPLETED         Essential and desirable criteria       COMPLETED         Add further information the employer needs       From you         Medical qualifications and details       COMPLETED         Pental qualifications and details       COMPLETED         Mursing qualifications and details       COMPLETED         Pursing qualifications and details       COMPLETED         Pursing qualifications and details       COMPLETED         Pursing qualifications and details       COMPLETED         Pursing qualifications and details       COMPLETED         Pursing qualifications and details       COMPLETED         Pursing qualifications and details       COMPLETED         Pursing qualifications and details       COMPLETED         Pursing qualifications and details       COMPLETED         Pursing qualifications and detai                      | Add your personal details                                                                                                    | Job details                                                                                                    |
| Add your right to work status       Job reference number<br>T1111-22-5995         Right to work       COMPLETED         Add your qualifications, training and job history       View the job advert (opens in<br>new tab)         Qualifications       COMPLETED         Training       COMPLETED         Job history       COMPLETED         Add your supporting evidence       COMPLETED         Essential and desirable criteria       COMPLETED         Add further information the employer needs from you       Medical qualifications and details         Medical qualifications and details       COMPLETED         Pursing qualifications and details       COMPLETED         Diving qualifications and details       COMPLETED         Driving qualifications and details       COMPLETED         Driving qualifications and details       COMPLETED         Driving qualifications and details       COMPLETED         Driving qualifications and details       COMPLETED         Driving qualifications and details       COMPLETED         Driving qualifications and details       COMPLETED         Driving qualifications and details       COMPLETED         Driving qualifications and details       COMPLETED         Driving qualifications and details       COMPLETED         Medical qualifications and            | Contact details                                                                                                    | COMPLETED Closing date<br>30 January 2022                                                                                                    |
| Right to work       COMPLETED       View the job advert (opens in new tab).         Add your qualifications, training and job history       COMPLETED         Qualifications       COMPLETED         Irraining       COMPLETED         Job history       COMPLETED         Add your supporting evidence       COMPLETED         Essential and desirable criteria       COMPLETED         Add further information the employer needs from you       Medical qualifications and details         Pental qualifications and details       COMPLETED         Pursing qualifications and details       COMPLETED         Diving qualifications and details       COMPLETED         Driving qualifications and details       COMPLETED         Driving qualifications and details       COMPLETED         Driving qualifications and details       COMPLETED         Driving qualifications and details       COMPLETED         Driving qualifications and details       COMPLETED         Driving qualifications and details       COMPLETED         Driving qualifications and details       COMPLETED         Driving qualifications and details       COMPLETED         Driving qualifications and details       COMPLETED         Driving qualifications and details       COMPLETED         Driving qualifications and c                   | Add your right to work status                                                                                                    | Job reference number<br>T1111-22-5995                                                                                                    |
| Add your qualifications, training and job history         Qualifications         Qualifications         Training         COMPLETED         Job history         COMPLETED         Add your supporting evidence         Essential and desirable criteria         COMPLETED         Add further information the employer needs from you         Medical qualifications and details         COMPLETED         Dental qualifications and details         COMPLETED         Nursing qualifications and details         COMPLETED         Driving qualifications and details         COMPLETED         Driving qualifications and details         COMPLETED         Unspent criminal convictions and cautions                                                                                                    | Add your right to work status                                                                                                    |                                                                                                    |
| Job history       COMPLETED         Add your supporting evidence         Essential and desirable criteria       COMPLETED         Add further information the employer needs from you         Medical qualifications and details       COMPLETED         Dental qualifications and details       COMPLETED         Nursing qualifications and details       COMPLETED         Driving qualifications and details       COMPLETED         Unspent criminal convictions and cautions       NOT STARTED                                                                                                    | Right to work                                                                                                    | COMPLETED View the job advert (opens in new tab)                                                                                                    |
| Add your supporting evidence         Essential and desirable criteria       COMPLETED         Add further information the employer needs from you         Medical qualifications and details       COMPLETED         Dental qualifications and details       COMPLETED         Nursing qualifications and details       COMPLETED         Driving qualifications and details       COMPLETED         Unspent criminal convictions and cautions       NOT STARTED                                                                                                    | Add your qualifications, training and job Qualifications Training                                                                                                    | COMPLETED     View the job advert (opens in new tab)       history     COMPLETED       COMPLETED     COMPLETED                                                                                                    |
| Add further information the employer needs from you         Medical qualifications and details         COMPLETED         Dental qualifications and details         COMPLETED         Nursing qualifications and details         COMPLETED         Driving qualifications and details         COMPLETED         Unspent criminal convictions and cautions                                                                                                    | Add your rualifications, training and job Qualifications Training Job history                                                                                                    | COMPLETED     View the job advert (opens in new tab)       history     COMPLETED       COMPLETED     COMPLETED       COMPLETED     COMPLETED                                                                                                    |
| Medical qualifications and details       COMPLETED         Dental qualifications and details       COMPLETED         Nursing qualifications and details       COMPLETED         Driving qualifications and details       COMPLETED         Unspent criminal convictions and cautions       NOT STARTED                                                                                                    | Add your qualifications, training and job<br>Qualifications<br>Training<br>Job history<br>Add your supporting evidence<br>Essential and desirable criteria                                                                                                    | COMPLETED       View the job advert (opens in new tab)         history       COMPLETED         COMPLETED       COMPLETED         COMPLETED       COMPLETED         COMPLETED       COMPLETED                                                                                                    |
| Dental qualifications and details     COMPLETED       Nursing qualifications and details     COMPLETED       Driving qualifications and details     COMPLETED       Unspent criminal convictions and cautions     NOT STARTED                                                                                                    | Add your qualifications, training and job<br>Qualifications<br>Training<br>Job history<br>Add your supporting evidence<br>Essential and desirable criteria<br>Add further information the employer ne                                                                                                    | COMPLETED       View the job advert (opens in new tab)         history       COMPLETED         COMPLETED       COMPLETED         COMPLETED       COMPLETED         COMPLETED       COMPLETED         COMPLETED       COMPLETED                                                                                                    |
| Nursing qualifications and details     COMPLETED       Driving qualifications and details     COMPLETED       Unspent criminal convictions and cautions     NOT STARTED                                                                                                    | Add your qualifications, training and job<br>Qualifications<br>Training<br>Job history.<br>Add your supporting evidence<br>Essential and desirable criteria<br>Add further information the employer ne<br>Medical qualifications and details                                                                                                    | COMPLETED       View the job advert (opens in new tab)         history       COMPLETED         COMPLETED       COMPLETED         COMPLETED       COMPLETED         eds from you       COMPLETED                                                                                                    |
| Driving qualifications and details     COMPLETED       Unspent criminal convictions and cautions     NOT STARTED                                                                                                    | Add your qualifications, training and job<br>Qualifications<br>Training<br>Job history.<br>Add your supporting evidence<br>Essential and desirable criteria<br>Add further information the employer ne<br>Medical qualifications and details<br>Dental qualifications and details                                                                                  | COMPLETED       View the job advert (opens in new tab).         history       COMPLETED         COMPLETED       COMPLETED         COMPLETED       COMPLETED         COMPLETED       COMPLETED         COMPLETED       COMPLETED         COMPLETED       COMPLETED                                                                                                    |
| Unspent criminal convictions and cautions NOT STARTED                                                                                                    | Add your qualifications, training and job Qualifications Training Job history Add your supporting evidence Essential and desirable criteria Add further information the employer ne Medical qualifications and details Dental qualifications and details Nursing qualifications and details                                                                        | COMPLETED       View the job advert (opens in new tab).         nistory       COMPLETED         COMPLETED       COMPLETED         COMPLETED       COMPLETED         COMPLETED       COMPLETED         COMPLETED       COMPLETED         COMPLETED       COMPLETED         COMPLETED       COMPLETED         COMPLETED       COMPLETED         COMPLETED       COMPLETED         COMPLETED       COMPLETED |
|                                                                                                    | Add your qualifications, training and job Qualifications Training Job history Add your supporting evidence Essential and desirable criteria Add further information the employer nee Medical qualifications and details Dental qualifications and details Dursing qualifications and details Driving qualifications and details Driving qualifications and details | COMPLETED       View the job advert (opens in new tab).         history       COMPLETED         COMPLETED       COMPLETED         COMPLETED       COMPLETED         COMPLETED       COMPLETED         COMPLETED       COMPLETED         COMPLETED       COMPLETED         COMPLETED       COMPLETED         COMPLETED       COMPLETED         COMPLETED       COMPLETED         COMPLETED       COMPLETED |

### Further information the employer needs from you

This page gives you instructions for how to add further information the employer needs from you.

**Important:** This page is only shown if the employer has added this question.

Read the information on the page and complete the following step:

1. Select the '<u>Continue</u>' button.

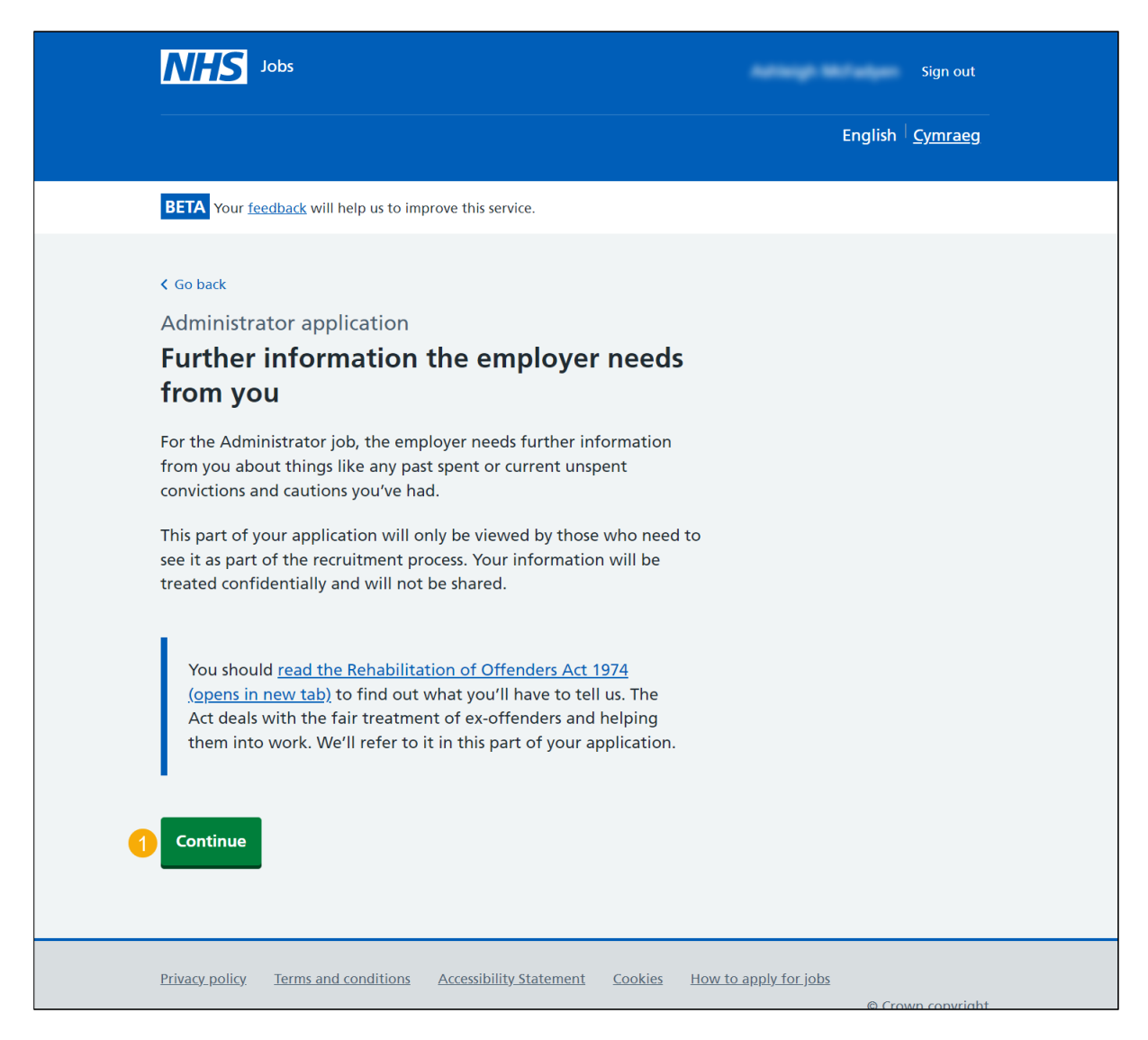

Tip: You can select the 'Rehabilitations' link for more information.

### Do you have any unspent convictions?

This page gives you instructions for how to confirm if you have any unspent convictions.

**Important:** This page is only shown if the employer has added this question.

To confirm if you have any unspent convictions, complete the following steps:

- **1.** Select an answer:
  - <u>'Yes</u>'
  - '<u>No</u>'
- 2. Select the 'Save and continue' button.

| NHS Jobs                                                                                                    | Andreage Michaelper                  | Sign out       |
|----------------------------------------------------------------------------------------------------|--------------------------------------|----------------|
|                                                                                                    | English                              | <u>Cymraeg</u> |
| BETA Your <u>feedback</u> will help us to improve this service.                                                         |                                      |                |
| <ul> <li>Go back</li> <li>Administrator application</li> </ul>                                                          |                                      |                |
| Do you nave any unspent convictions?                                                                                    |                                      |                |
| equivalent offence in England and Wales.                                                                                |                                      |                |
| This also applies to Summary Hearings issued under military law while serving in the Armed Forces.                      |                                      |                |
| You should <u>read how to tell us about your criminal record</u><br><u>information</u> before completing this question. |                                      |                |
| 1 Yes No                                                                                                    |                                      |                |
| 2 Save and continue                                                                                                    |                                      |                |
| Save and come back later                                                                                                |                                      |                |
| Privacy policy Terms and conditions Accessibility Statement Cookies How                                                 | <u>v to apply for jobs</u><br>© Crow | wn copyright   |

Tip: You can select the 'criminal record' link for more information.

### When do you want to tell the employer about your unspent convictions?

This page gives you instructions for when you want to tell the employer about your unspent convictions.

**Important:** This page is only shown if you're adding unspent convictions.

To confirm when you want to tell the employer, complete the following steps:

- 1. Select an answer:
  - '<u>Now</u>'
  - <u>'Later</u>'
- **2.** Select the 'Save and continue' button.

| Jobs                                                                                                    | Sign out               |
|----------------------------------------------------------------------------------------------------|------------------------|
|                                                                                                    | English <u>Cymraeg</u> |
| BETA Your feedback will help us to improve this service.                                                                                                    |                        |
| <ul> <li>C Go back</li> <li>Administrator application</li> <li>When do you want to tell us about your unspent convictions?</li> <li>Now - with this application.</li> <li>Now - with this application.</li> <li>Later - after sending this application, a member of the recruitment team will be in touch to advise how to do so.</li> <li>Save and continue</li> </ul> |                        |
| Privacy policy Terms and conditions Accessibility Statement Cookies Hor                                                                                                    | w to apply for jobs    |

### **Details of your unspent convictions**

This page gives you instructions for how to tell the employer about your unspent convictions.

**Important:** This page is only shown if you're telling the employer now.

Read the information on the page and complete the following steps:

- 1. In the **unspent convictions** box, enter the details.
- 2. Select the 'Save and continue' button.

| <b>NHS</b> Jobs                                                                                                    |                  | Sign out       |
|----------------------------------------------------------------------------------------------------|------------------|----------------|
|                                                                                                    | English          | <u>Cymraeg</u> |
| <b>BETA</b> Your <u>feedback</u> will help us to improve this service.                                                                                                    |                  |                |
| < Go back                                                                                                    |                  |                |
| Details of your unspent convictions                                                                                                    |                  |                |
| Give us as much information on them as you think we should know, including:                                                                                               |                  |                |
| <ul> <li>where the Court hearing was and the date</li> </ul>                                                                                                    |                  |                |
| what the convictions or Summary Hearings were                                                                                                    |                  |                |
| the sentence or the Court order                                                                                                    |                  |                |
| Include any additional information or evidence that you think we'd need to know.                                                                                          |                  |                |
| You do not need to tell us about any parking offences.<br>Do not include personal information that could be used to<br>identify you such as your name or contact details. |                  |                |
| 1                                                                                                    |                  |                |
| You have 750 characters remaining                                                                                                    |                  |                |
| 2 Save and continue                                                                                                    |                  |                |
| Save and come back later                                                                                                    |                  |                |
| Privacy policy Terms and conditions Accessibility Statement Cookies How to                                                                                                | o apply for jobs | we convict     |

Tip: You don't need to tell the employer about any parking offences.

### Do you have any unspent cautions?

This page gives you instructions for how to confirm if you have any unspent cautions.

**Important:** This page is only shown if the employer has added this question.

To confirm if you have any unspent cautions, complete the following steps:

- 1. Select an answer:
  - '<u>Yes</u>'
  - '<u>No</u>'
- 2. Select the 'Save and continue' button.

| NHS Jobs                                                                                                    |                                   | Sign out       |
|----------------------------------------------------------------------------------------------------|-----------------------------------|----------------|
|                                                                                                    | English                           | <u>Cymraeg</u> |
| BETA Your <u>feedback</u> will help us to improve this service.                                                                                   |                                   |                |
| <ul> <li>Go back</li> <li>Administrator application</li> </ul>                                                                                    |                                   |                |
| Do you have any unspent cautions?<br>If issued in any other country, it includes those where it would be an                                       |                                   |                |
| equivalent offence in England and wales.<br>This also applies to Summary Hearings issued under military law while<br>serving in the Armed Forces. |                                   |                |
| You should <u>read how to tell us about your criminal record</u><br><u>information (opens in new tab)</u> before completing this question.        |                                   |                |
| 1 Yes No                                                                                                    |                                   |                |
| 2 Save and continue                                                                                                    |                                   |                |
| Save and come back later                                                                                                    |                                   |                |
| Privacy policy. Terms and conditions Accessibility Statement Cookies How to                                                                       | o <u>apply for jobs</u><br>© Crov | wn copyright   |

Tip: You can select the 'criminal record' link for more information.

### When do you want to tell the employer about your unspent cautions?

This page gives you instructions for when you want to tell the employer about your unspent cautions.

Important: This page is only shown if you're adding unspent cautions.

To confirm when you want to tell the employer, complete the following steps:

- 1. Select an answer:
  - '<u>Now</u>'
  - <u>'Later</u>'
- **2.** Select the 'Save and continue' button.

| Jobs                                                                                                    |                               | Sign out       |
|----------------------------------------------------------------------------------------------------|-------------------------------|----------------|
|                                                                                                    | English <sup> </sup> <u>C</u> | <u>Tymraeg</u> |
| BETA Your feedback will help us to improve this service.                                                                                                    |                               |                |
| <ul> <li>C Go back</li> <li>Administrator application</li> <li>When do you want to tell us about your unspent cautions?</li> <li>Now - with this application.</li> <li>Later - after sending this application, a member of the recruitment team will be in touch to advise how to do so.</li> <li>2 Save and continue</li> <li>Save and come back later</li> </ul> |                               |                |
| Privacy policy Terms and conditions Accessibility Statement Cookies Ho                                                                                                    | w to apply for jobs           | opyright       |

#### **Details of your unspent cautions**

This page gives you instructions for how to tell the employer about your unspent cautions.

**Important:** This page is only shown if you're telling the employer now.

Read the information on the page and complete the following steps:

- 1. In the unspent cautions box, enter the details.
- 2. Select the '<u>Save and continue</u>' button.

|                                                                                                    |                            | Sign out       |
|----------------------------------------------------------------------------------------------------|----------------------------|----------------|
|                                                                                                    | English                    | <u>Cymraeg</u> |
| BETA Your <u>feedback</u> will help us to improve this service.                                                                                                    |                            |                |
| < Go back<br>Administrator application<br>Details of your unspent cautions                                                                                                    |                            |                |
| Give us as much information on them as you think we should know, including:                                                                                                    |                            |                |
| <ul> <li>where the Court hearing was and the date</li> <li>what the unspent conditional cautions were</li> <li>the sentence or the Court order</li> <li>Include any additional information or evidence that you think we'd need to know.</li> </ul> |                            |                |
| You do not need to tell us about any parking offences.<br>Do not include personal information that could be used to<br>identify you such as your name or contact details.                                                                           |                            |                |
| 1                                                                                                    |                            |                |
| You have 750 characters remaining                                                                                                    |                            |                |
| Save and come back later                                                                                                    |                            |                |
| Privacy policy Terms and conditions Accessibility Statement Cookies How                                                                                                    | r <u>to apply for jobs</u> | wo.copyright   |

Tip: You don't need to tell the employer about any parking offences.

### What information you might have to tell the employer

This page gives you instructions for what information you might have to tell the employer.

Important: This page is only shown if the employer has added this question.

Read the information on the page and complete the following step:

1. Select the '<u>Continue</u>' button.

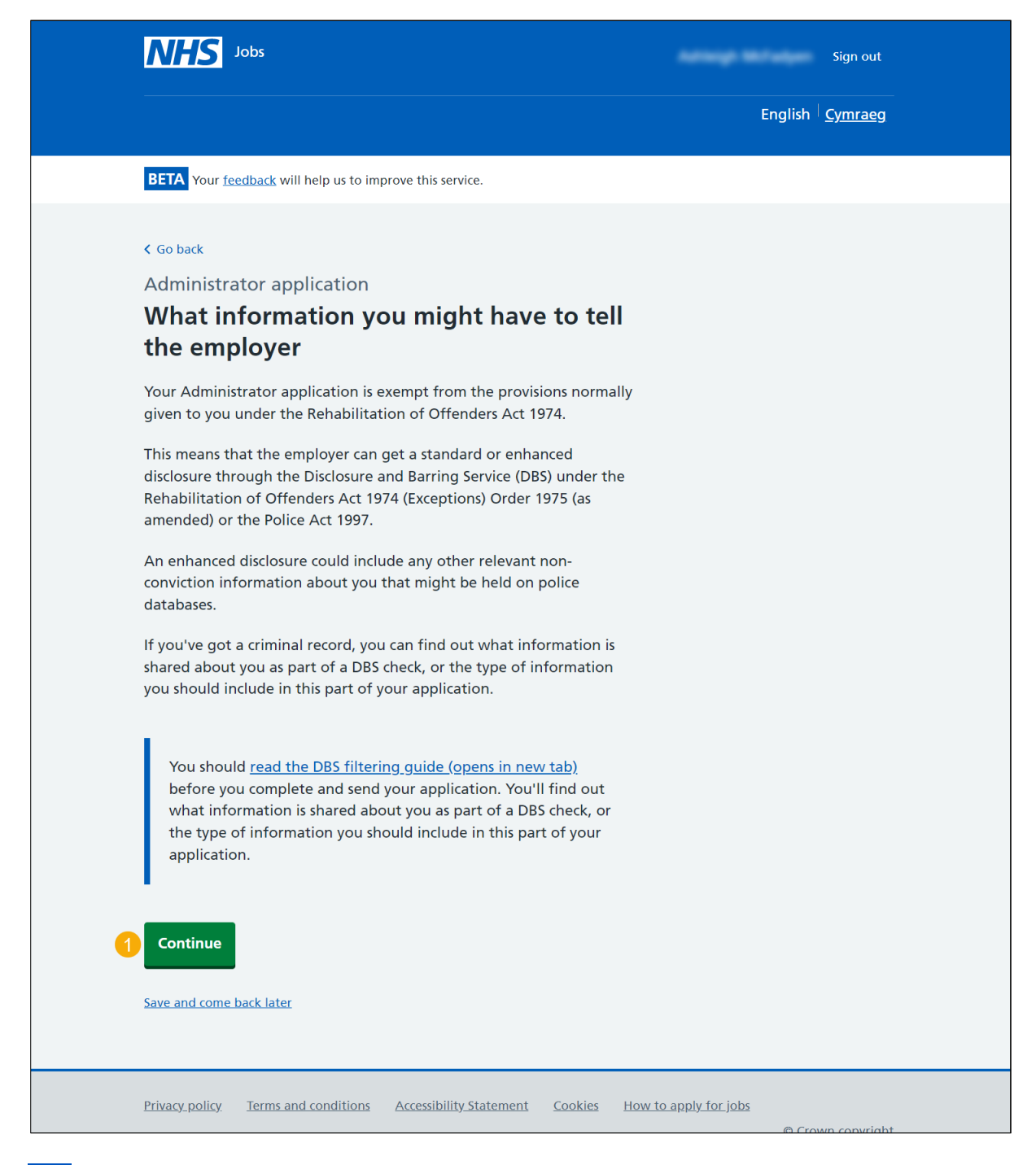

Tip: You can select the 'DBS filtering guide' link for more information.

### Do you have any convictions that are not protected?

This page gives you instructions for how to confirm if you have any convictions that are not protected.

**Important:** This page is only shown if the employer has added this question.

To confirm if you have any convictions that are not protected, complete the following steps:

- 1. Select an answer:
  - <u>Yes</u>'
  - '<u>No</u>'
- 2. Select the 'Save and continue' button.

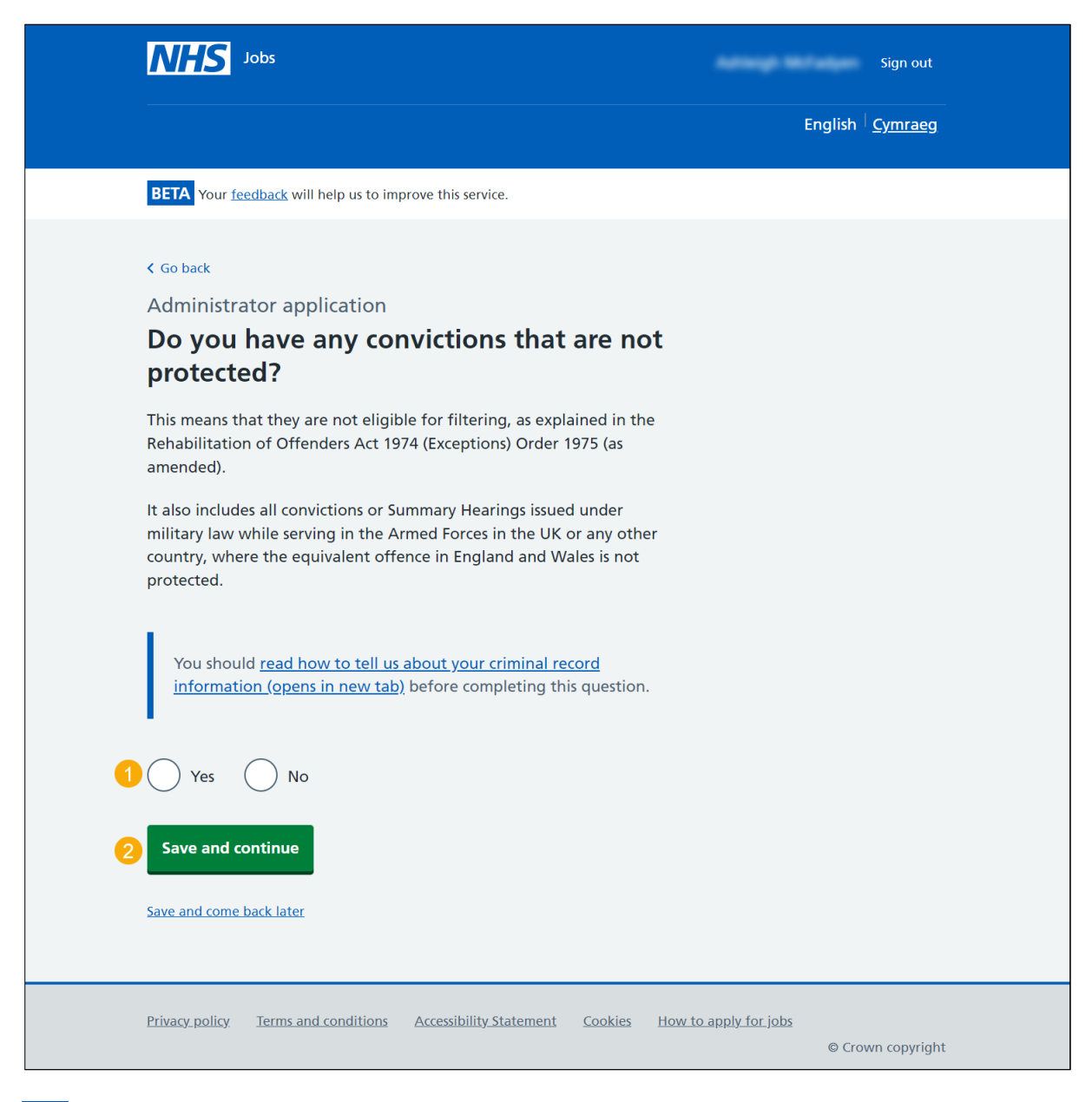

Tip: You can select the 'criminal record' link for more information.

### When do you want to tell the employer about your convictions that are not protected?

This page gives you instructions for when you want to tell the employer about your convictions that are not protected.

Important: This page is only shown if you're adding convictions that are not protected.

To confirm when you want to tell the employer, complete the following steps:

- 1. Select an answer:
  - '<u>Now</u>'
  - 'Later'
- 2. Select the 'Save and continue' button.

| <b>NHS</b> Jobs                                                                                                    |                            | Sign out       |
|----------------------------------------------------------------------------------------------------|----------------------------|----------------|
|                                                                                                    | English                    | <u>Cymraeg</u> |
| BETA Your <u>feedback</u> will help us to improve this service.                                                                                                    |                            |                |
| <ul> <li>Coback</li> <li>Administrator application</li> <li>When do you want to tell us about your convictions that are not protected?</li> <li>Now - with this application.</li> <li>Later - after sending this application, a member of the recruitment team will be in touch to advise how to do so.</li> <li>Save and continue</li> </ul> |                            |                |
| Privacy policy Terms and conditions Accessibility Statement Cookies How                                                                                                    | <u>r to apply for jobs</u> | vo copyright   |

### Details of your convictions that are not protected

This page gives you instructions for how to tell the employer about your convictions that are not protected.

**Important:** This page is only shown if you're telling the employer now.

To add your convictions that are not protected, complete the following steps:

- 1. In the **convictions** box, enter the details.
- 2. Select the 'Save and continue' button.

| NHS Jobs                                                                                                    | Sign out                            |
|----------------------------------------------------------------------------------------------------|-------------------------------------|
|                                                                                                    | English <sup> </sup> <u>Cymraeg</u> |
| BETA Your <u>feedback</u> will help us to improve this service.                                                                                               |                                     |
| ✓ Go back                                                                                                    |                                     |
| Administrator application<br>Details of your convictions that are not<br>protected                                                                            |                                     |
| Here we'll need details of:                                                                                                    |                                     |
| <ul> <li>what the convictions were</li> <li>the penalty</li> <li>the sentence or the Court order</li> <li>where the Court hearing was and the date</li> </ul> |                                     |
| Enter details of your convictions that are not protected                                                                                                    |                                     |
| Do not include personal information that could be used to identify you such as your name or contact details.                                                  |                                     |
| 1                                                                                                    |                                     |
| You have 750 characters remaining                                                                                                    |                                     |
| 2 Save and continue                                                                                                    |                                     |
| Save and come back later                                                                                                    |                                     |
| Privacy_policy Terms and conditions Accessibility Statement Cookies Ho                                                                                        | w to apply for jobs                 |

## Do you have any cautions, reprimands or final warnings that are not protected?

This page gives you instructions for how to confirm if you've got any cautions, reprimands or final warnings that are not protected.

**Important:** This page is only shown if the employer has added this question.

To confirm if you've got any cautions, reprimands or final warnings that are not protected, complete the following steps:

- 1. Select an answer:
  - <u>'Yes</u>'
  - '<u>No</u>'
- 2. Select the 'Save and continue' button.

| <b>NHS</b> Jobs                                                                                                    |                     | Sign out       |
|----------------------------------------------------------------------------------------------------|---------------------|----------------|
|                                                                                                    | English             | <u>Cymraeg</u> |
| BETA Your <u>feedback</u> will help us to improve this service.                                                                                                    |                     |                |
| <section-header><section-header><section-header><section-header><section-header><text><text><text><text></text></text></text></text></section-header></section-header></section-header></section-header></section-header> |                     |                |
| Privacy policy Terms and conditions Accessibility Statement Cookies Hov                                                                                                    | v to apply for jobs | we copyright   |

Tip: You can select the 'criminal record' link for more information.

### When do you want to tell the employer about your cautions, reprimands and final warnings that are not protected?

This page gives you instructions for when you want to tell the employer about your cautions, reprimands and final warnings that are not protected.

**Important:** This page is only shown if you're adding cautions that are not protected.

To confirm when you want to tell the employer, complete the following steps:

- 1. Select an answer:
  - '<u>Now</u>'
  - 'Later'
- 2. Select the 'Save and continue' button.

| <b>NHS</b> Jobs                                                                                                    |                  | Sign out       |
|----------------------------------------------------------------------------------------------------|------------------|----------------|
|                                                                                                    | English          | <u>Cymraeg</u> |
| <b>BETA</b> Your <u>feedback</u> will help us to improve this service.                                                                                                    |                  |                |
| <ul> <li>C Go back</li> <li>Administrator application</li> <li>When to tell us about your cautions, reprimands or final warnings that are not protected</li> <li>Now - with this application.</li> <li>Later - after sending this application, a member of the recruitment team will be in touch to advise how to do so.</li> <li>Save and continue</li> </ul> |                  |                |
| Privacy policy Terms and conditions Accessibility Statement Cookies How to                                                                                                    | o apply for jobs | wn copyright   |

### Details of your cautions, reprimands and final warnings that are not protected

This page gives you instructions for how to tell the employer about your cautions, reprimands and final warnings that are not protected.

**Important:** This page is only shown if you're telling the employer now.

To add your cautions that are not protected, complete the following steps:

- 1. In the cautions box, enter the details.
- 2. Select the '<u>Save and continue</u>' button.

| NHS Jobs                                                                                                    | Sign out                            |
|----------------------------------------------------------------------------------------------------|-------------------------------------|
|                                                                                                    | English <sup> </sup> <u>Cymraeg</u> |
| <b>BETA</b> Your <u>feedback</u> will help us to improve this service.                                                                                                    |                                     |
| < Go back                                                                                                    |                                     |
| Administrator application<br>Details of your cautions, reprimands or<br>final warnings that are not protected                                                                                                    |                                     |
| Here we'll need details of:                                                                                                    |                                     |
| <ul> <li>what the cautions were</li> <li>the penalty</li> <li>the sentence or the Court order</li> <li>where the Court hearing was and the date</li> <li>Enter details of your cautions that are not protected</li> </ul> |                                     |
| Do not include personal information that could be used to identify you such as your name or contact details.                                                                                                    |                                     |
| 1                                                                                                    |                                     |
| You have 750 characters remaining                                                                                                    | 4                                   |
| 2 Save and continue                                                                                                    |                                     |
| Save and come back later                                                                                                    |                                     |
| Privacy policy Ierms and conditions Accessibility Statement Cookies                                                                                                    | tow to apply for jobs               |

### Check and save your answers about your unspent convictions and cautions

This page gives you instructions for how to check and save your unspent convictions and cautions details.

To confirm or change your unspent convictions or cautions information, complete the following steps:

- **1.** Select a 'Change' link:
  - <u>'Do you have any unspent convictions?</u>' (optional)
  - <u>'When do you want to tell us about your unspent convictions?</u>' (optional)
  - '<u>Do you have any unspent cautions?</u>' (optional)
  - <u>'When do you want to tell us about your unspent cautions?</u>' (optional)
  - 'Do you have any convictions that are not protected?' (optional)
  - <u>'When do you want to tell us about your convictions that are not protected?</u>' (optional)
  - <u>'Do you have any cautions, reprimands or final warnings that are not protected?</u>' (optional)
  - <u>'When to tell us about your cautions, reprimands or final warnings that are not protected?</u>' (optional)
  - 'Select the '<u>Save and continue</u>' button.

Go to the next page to see the screen shot

| NHS Jobs                                                                                                   |                                                           |                                              | Sign out                            |
|----------------------------------------------------------------------------------------------------|-----------------------------------------------------------|----------------------------------------------|-------------------------------------|
|                                                                                                    |                                                           |                                              | English <sup> </sup> <u>Cymraeg</u> |
| BETA Your <u>feedback</u>                                                                                  | will help us to improve this service.                     |                                              |                                     |
| Administrator a<br>Check and s<br>unspent coi                                                              | application<br>save your answers<br>avictions and caution | about your<br>ons                            |                                     |
| Do you have any<br>unspent<br>convictions?                                                                 | Yes                                                       | <u>Change</u>                                |                                     |
| When do you<br>want to tell us<br>about your<br>unspent<br>convictions?                                    | Later                                                     | <u>Change</u>                                |                                     |
| Do you have any unspent cautions?                                                                          | Yes                                                       | <u>Change</u>                                |                                     |
| When do you<br>want to tell us<br>about your<br>unspent cautions?                                          | Later                                                     | <u>Change</u>                                |                                     |
| Do you have any<br>convictions that<br>are not<br>protected?                                               | Yes                                                       | Change 1                                     |                                     |
| When do you<br>want to tell us<br>about your<br>convictions that<br>are not<br>protected?                  | Later                                                     | <u>Change</u>                                |                                     |
| Do you have any<br>cautions,<br>reprimands or<br>final warnings<br>that are not<br>protected?              | Yes                                                       | <u>Change</u>                                |                                     |
| When to tell us<br>about your<br>cautions,<br>reprimands or<br>final warnings<br>that are not<br>protected | Later                                                     | Change                                       |                                     |
| Save and continu                                                                                           | e                                                         |                                              |                                     |
| Privacy_policyTerms                                                                                        | and conditions Accessibility State                        | ment <u>Cookies</u> <u>How to apply fo</u> r | <u>Ljobs</u>                        |

Go to the next page

### **Application task list**

This page gives you instructions for how to view your application task list.

**Important:** The sections of your tasklist will show statuses of 'Not started', 'Started' and 'Completed' depending on the tasks you have completed. You cannot send a job application until all sections are completed.

To start completing a new section of your tasklist, complete the following steps:

- 1. Select the '<u>Fitness to practice</u>' link to begin this section.
- 2. Select the 'Save and come back later' link (optional).

Go to the next page to see the screen shot

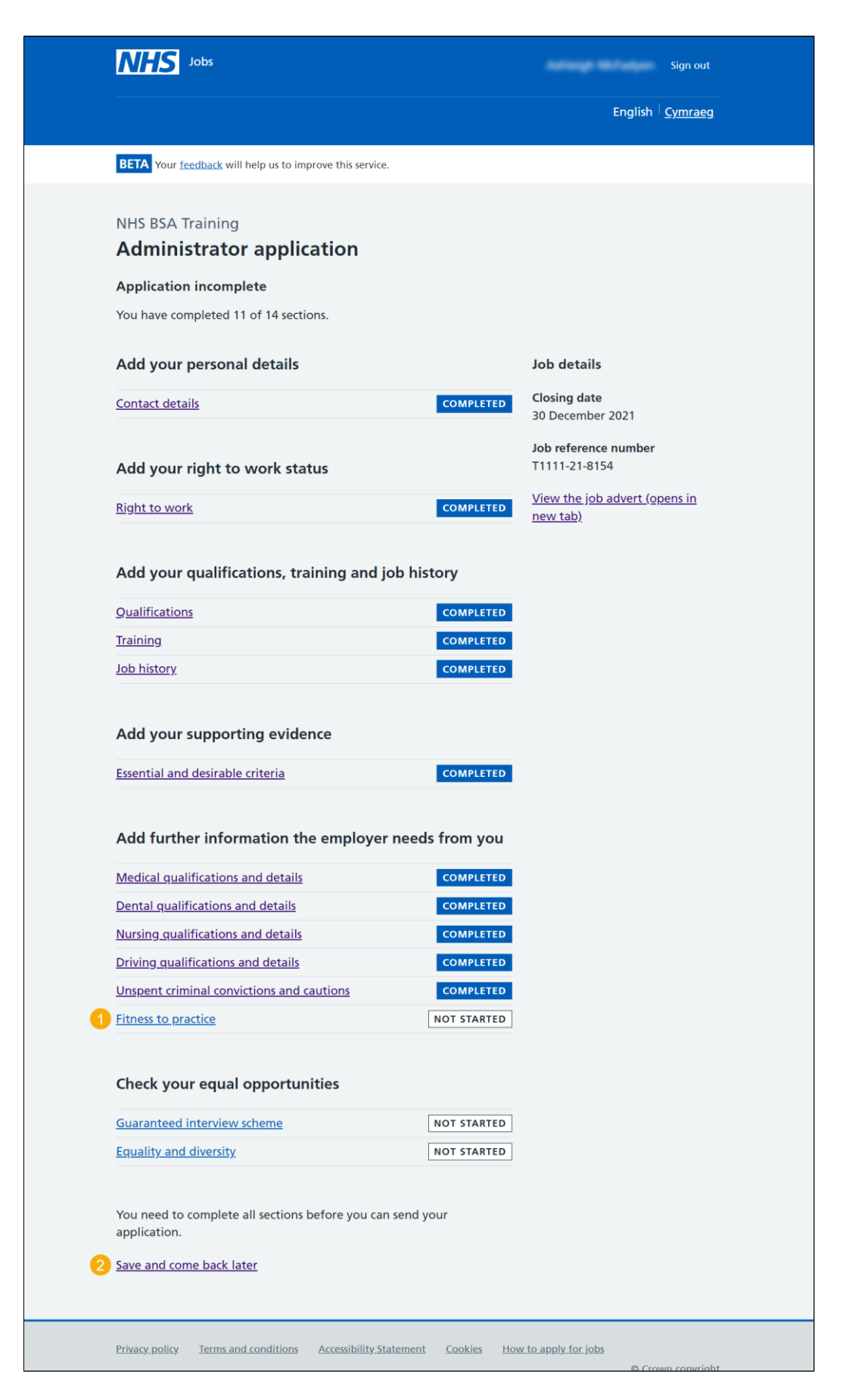

Go to the next page

### Fitness to practise investigations and proceedings

This page gives you instructions for how to add any fitness to practise investigations and proceedings.

**Important:** This page is only shown if the employer has added this question.

Read the information on the page and complete the following step:

**1.** Select the '<u>Continue</u>' button.

|   | NHS Jobs                                                                                                    |                | Sign out       |
|---|----------------------------------------------------------------------------------------------------|----------------|----------------|
|   |                                                                                                    | English        | <u>Cymraeg</u> |
|   | BETA Your feedback will help us to improve this service.                                                                                                    |                |                |
|   | <ul> <li>Go back</li> <li>Administrator application</li> <li>Fitness to practise investigations and</li> </ul>                                                                                                    |                |                |
|   | You'll need to give us details about any fitness to practise<br>investigations and proceedings by a regulatory or licensing body<br>you've had.                                                                                                    |                |                |
|   | This includes any:                                                                                                    |                |                |
| 1 | <ul> <li>Wainings</li> <li>limitations, suspension or any other restrictions</li> <li>conditions or sanctions placed on your registration</li> <li>time you were removed from the register</li> <li>We do not need to know if you had an appeal that was upheld and you were fully exonerated.</li> <li>The employer will not see your answers during assessment and shortlisting, but they will see them before interviews. This means any answer you give will not harm your application.</li> </ul> |                |                |
|   |                                                                                                    |                |                |
|   | Privacy_policyTerms and conditions Accessibility_Statement Cookies How to                                                                                                    | apply for jobs | wn conwight    |

### Are you currently subject to a fitness to practise investigation or any proceedings by a regulatory or licensing body?

This page gives you instructions for how to confirm if you're subject to a fitness to practise investigation or any proceedings by a regulatory or licensing body.

**Important:** This page is only shown if the employer has added this question.

To confirm if you're subject to a fitness to practise investigation or any proceedings, complete the following steps:

- 1. Select an answer:
  - '<u>Yes</u>'
  - '<u>No</u>'
- 2. Select the 'Save and continue' button.

| <b>NHS</b> Jobs                                                                                                    |                            | Sign out       |
|----------------------------------------------------------------------------------------------------|----------------------------|----------------|
|                                                                                                    | English                    | <u>Cymraeg</u> |
| BETA Your feedback will help us to improve this service.                                                                                                    |                            |                |
| <ul> <li>C Go back</li> <li>Administrator application</li> <li>Are you currently subject to a fitness to practise investigation or any proceedings by a regulatory or licensing body?</li> <li>Yes No</li> <li>Save and continue</li> </ul> Save and come back later |                            |                |
| Privacy policy Terms and conditions Accessibility Statement Cookies How                                                                                                    | r <u>to apply for jobs</u> | wn.copyright   |

### Tell the employer about your fitness to practise case

This page gives you instructions for how to tell the employer about your fitness to practise case.

Important: This page is only shown if you're adding a fitness to practise case.

To add your fitness to practise case, complete the following steps:

- 1. In the fitness to practise box, enter the details.
- 2. Select the 'Save and continue' button.

| NHS Jobs                                                                                                    |                      | Sign out       |
|----------------------------------------------------------------------------------------------------|----------------------|----------------|
|                                                                                                    | English              | <u>Cymraeg</u> |
| <b>BETA</b> Your <u>feedback</u> will help us to improve this service.                                       |                      |                |
| Go back                                                                                                    |                      |                |
| Administrator application                                                                                    |                      |                |
| Tell us about your fitness to practise case                                                                  |                      |                |
| We'll need details such as:                                                                                  |                      |                |
| <ul> <li>the name and address of the regulatory or licensing body</li> </ul>                                 |                      |                |
| <ul> <li>the reason for the investigation or proceedings</li> </ul>                                          |                      |                |
| <ul> <li>what the warnings, conditions or sanctions were</li> </ul>                                          |                      |                |
| <ul> <li>what the imitations, suspension or any other restrictions were</li> </ul>                           |                      |                |
| Include any additional information you think we'd need.                                                      |                      |                |
| Enter the details of the investigation or proceedings                                                        |                      |                |
| Do not include personal information that could be used to identify you such as your name or contact details. |                      |                |
| 1                                                                                                    |                      |                |
| You have 750 characters remaining                                                                            |                      |                |
| 2 Save and continue                                                                                          |                      |                |
|                                                                                                    |                      |                |
| Privacy policy Terms and conditions Accessibility Statement Cookies Ho                                       | ow to apply for jobs | wn.convright   |

### Do any of these statements apply to your healthcare work history?

This page gives you instructions for how to confirm if any of these statements apply to your healthcare work history.

**Important:** This page is only shown if the employer has added this question.

To confirm if these statements apply to your healthcare work history, complete the following steps:

- 1. Select an answer:
  - 'Yes'
  - 'No'
- 2. Select the 'Save and continue' button.

| <b>NHS</b> Jobs                                                                            | Autompt Mittadigen  | Sign out       |
|--------------------------------------------------------------------------------------------|---------------------|----------------|
|                                                                                            | English             | <u>Cymraeg</u> |
| BETA Your feedback will help us to improve this service.                                   |                     |                |
| ≮ Go back                                                                                  |                     |                |
| Administrator application                                                                  |                     |                |
| Do any of these statements apply to your                                                   |                     |                |
| healthcare work history?                                                                   |                     |                |
| I've been removed from the register                                                        |                     |                |
| <ul> <li>I've had conditions or sanctions placed on my registration</li> </ul>             |                     |                |
| <ul> <li>I've been issued with a warning</li> </ul>                                        |                     |                |
| This is by a regulatory or licensing body.                                                 |                     |                |
| We do not need to know if you had an appeal that was upheld and you were fully exonerated. |                     |                |
| 1 Yes No                                                                                   |                     |                |
| 2 Save and continue                                                                        |                     |                |
| Save and come back later                                                                   |                     |                |
|                                                                                            |                     |                |
|                                                                                            |                     |                |
| Privacy_policyTerms and conditionsAccessibility_StatementCookiesHov                        | w to apply for jobs | wn copyright   |

**Tip:** We don't need to know if you had an appeal that was upheld, and you were fully exonerated.

#### Tell the employer about your case

This page gives you instructions for how to tell the employer about your case.

**Important:** This page is only shown if you're fitness to practise case details apply to your healthcare work history.

Read the information on the page and complete the following steps:

- 1. In the **case** box, enter the details.
- 2. Select the 'Save and continue' button.

| <b>NHS</b> Jobs                                                                                                    |                     | Sign out       |
|----------------------------------------------------------------------------------------------------|---------------------|----------------|
|                                                                                                    | English             | <u>Cymraeg</u> |
| BETA Your <u>feedback</u> will help us to improve this service.                                                                                      |                     |                |
| < Go back                                                                                                    |                     |                |
| Administrator application                                                                                                    |                     |                |
| Tell us about your case                                                                                                    |                     |                |
| We'll need details such as:                                                                                                    |                     |                |
| <ul> <li>the name and address of the regulatory or licensing body</li> </ul>                                                                         |                     |                |
| <ul> <li>reason why the regulatory or licensing body took action</li> </ul>                                                                          |                     |                |
| <ul> <li>conditions, sanctions or warnings (including limitations, suspension<br/>or any other restrictions) applied to your registration</li> </ul> |                     |                |
| Include any additional information you think we'd need.                                                                                              |                     |                |
| Enter the details of the case                                                                                                    |                     |                |
| Do not include personal information that could be used to identify you such as your name or contact details.                                         |                     |                |
| 1                                                                                                    |                     |                |
| You have 750 characters remaining                                                                                                    |                     |                |
| 2 Save and continue Save and come back later                                                                                                    |                     |                |
| Privacy policy Terms and conditions Accessibility Statement Cookies Hor                                                                              | w to apply for jobs | wa copyright   |

### Have you ever had any restrictions placed on your clinical practise as part of the revalidation process?

This page gives you instructions for how to confirm if you've had restrictions placed on your clinical practise as part of a revalidation process.

**Important:** This page is only shown if the employer has added this question.

To confirm if you've had restrictions, complete the following steps:

- 1. Select an answer:
  - 'Yes'
  - 'No'
- 2. Select the 'Save and continue' button.

| Jobs                                                                                                    |                     | Sign out       |
|----------------------------------------------------------------------------------------------------|---------------------|----------------|
|                                                                                                    | English             | <u>Cymraeg</u> |
| <b>BETA</b> Your <u>feedback</u> will help us to improve this service.                                                                                                    |                     |                |
| <ul> <li>C Go back</li> <li>Administrator application</li> <li>Have you ever had restrictions placed on your clinical practise as a part of the revalidation process?</li> <li>Yes No</li> <li>2 Save and continue</li> <li>Save and come back later</li> </ul> |                     |                |
| Privacy policy Terms and conditions Accessibility Statement Cookies Ho                                                                                                    | w to apply for jobs |                |

### Tell the employer about your restrictions

This page gives you instructions for how to tell the employer about your restrictions.

**Important:** This page is only shown if you're adding restrictions.

To add your restriction, complete the following steps:

- 1. In the **restrictions** box, enter the details.
- 2. Select the '<u>Save and continue</u>' button.

| International Action of the Action of the Ac |                   | Sign out       |
|----------------------------------------------------------------------------------------------------|-------------------|----------------|
|                                                                                                    | English           | <u>Cymraeg</u> |
| <b>BETA</b> Your <u>feedback</u> will help us to improve this service.                                                                                                    |                   |                |
| <section-header><section-header></section-header></section-header>                                                                                                    |                   |                |
| Privacy policy Terms and conditions Accessibility Statement Cookies How                                                                                                    | to apply for jobs | an copyright   |

### Check and save your fitness to practise answers

This page gives you instructions for how to check and save your fitness to practise answers.

To confirm or change your fitness to practise answers, complete the following steps:

- **1.** Select a 'Change' link:
  - <u>'Are you currently subject to a fitness to practise investigation or any proceedings</u> by a regulatory or licensing body?' (optional)
  - <u>'Have you been removed from the register, had conditions or sanctions placed on</u> your registration or been issued with a warning?' (optional)
  - <u>'Have you ever had restrictions placed on your clinical practise as a part of the revalidation process?</u>' (optional)
- 2. Select the '<u>Save and continue</u>' button.

|                                                                                                  | NHS Jobs                                                                                                    |                                                |                 |                | Sign out       |
|--------------------------------------------------------------------------------------------------|----------------------------------------------------------------------------------------------------|------------------------------------------------|-----------------|----------------|----------------|
|                                                                                                  |                                                                                                    |                                                |                 | English        | <u>Cymraeg</u> |
| I                                                                                                | BETA Your feedbac                                                                                                    | <u>k</u> will help us to improve this service. |                 |                |                |
| (                                                                                                | Administrator<br>Check and<br>answers                                                                                                    | application<br>save your Fitness to Pr         | actise          |                |                |
| 2<br>1<br>1<br>1<br>1<br>1<br>1<br>1<br>1<br>1<br>1<br>1<br>1<br>1<br>1<br>1<br>1<br>1<br>1<br>1 | Are you currently<br>subject to a<br>fitness to practise<br>investigation or<br>any proceedings<br>by a regulatory or<br>licensing body?                | No                                             | <u>Change</u>   |                |                |
|                                                                                                  | Have you been<br>removed from the<br>register, had<br>conditions or<br>sanctions placed<br>on your<br>registration or<br>been issued with<br>a warning? | No                                             | <u>Change</u> 1 |                |                |
|                                                                                                  | Have you ever<br>had restrictions<br>placed on your<br>clinical practise as<br>a part of the<br>revalidation<br>process?                                | No                                             | <u>Change</u>   |                |                |
| 2                                                                                                | Save and contin                                                                                                    | ue                                             |                 |                |                |
| Ē                                                                                                | Privacy policy Tern                                                                                                    | ns and conditions Accessibility Statement      | Cookies How to  | apply for jobs |                |

### **Application task list**

This page gives you instructions for how to view your application tasklist.

**Important:** The sections of your tasklist will show statuses of 'Not started', 'Started' and 'Completed', depending on the tasks you have completed. You cannot send a job application until all sections are completed.

To begin completing your tasklist, complete the following steps:

- **1.** Select a link to begin a section of the tasklist.
- 2. Select the 'Save and come back later' link (optional).

Go to the next page to see the screen shot

|   | NHS Jobs                                                                                                    |                    | Sign out                                                |
|---|----------------------------------------------------------------------------------------------------|--------------------|---------------------------------------------------------|
|   |                                                                                                    |                    | English <sup> </sup> <u>Cymraeg</u>                     |
|   | BETA Your <u>feedback</u> will help us to improve this service.                                                  |                    |                                                         |
|   | NHS BSA Training<br>Administrator application<br>Application incomplete<br>You have completed 12 of 14 sections. |                    |                                                         |
|   | Add your personal details                                                                                        |                    | Job details                                             |
|   | Contact details                                                                                                  | COMPLETED          | Closing date<br>30 December 2021                        |
|   | Add your right to work status                                                                                    |                    | Job reference number<br>T1111-21-8154                   |
|   | <u>Right to work</u>                                                                                             | COMPLETED          | <u>View the job advert (opens in</u><br><u>new tab)</u> |
|   | Add your qualifications, training and job his                                                                    | tory               |                                                         |
|   | Qualifications                                                                                                   | COMPLETED          |                                                         |
|   | Training<br>Job history                                                                                          | COMPLETED          |                                                         |
|   | Add your supporting evidence Essential and desirable criteria                                                    | COMPLETED          |                                                         |
|   | Add further information the employer need                                                                        | s from you         |                                                         |
|   | Dental gualifications and details                                                                                | COMPLETED          |                                                         |
|   | Nursing qualifications and details                                                                               | COMPLETED          |                                                         |
|   | Driving qualifications and details                                                                               | COMPLETED          |                                                         |
|   | Unspent criminal convictions and cautions                                                                        | COMPLETED          |                                                         |
|   | Fitness to practice                                                                                              | COMPLETED          |                                                         |
|   | Check your equal opportunities                                                                                   |                    |                                                         |
| 4 | Guaranteed interview scheme                                                                                      | NOT STARTED        |                                                         |
|   | Equality and diversity                                                                                           | NOT STARTED        |                                                         |
| 2 | You need to complete all sections before you can send y application.<br>Save and come back later                 | our                |                                                         |
|   | Privacy policy Terms and conditions Accessibility Statement                                                      | <u>Cookies</u> How | to apply for jobs                                       |

Tip: You must complete all sections of the tasklist before you can send your application.

For help and guidance, go to the 'How to apply for a job in NHS Jobs – Check your equal opportunities' user guide or video in the 'Apply for a job' box of the <u>'Help and support for applicants'</u> webpage.